# Exemple de configuration TACACS+ dans Nexus 4005I

## Contenu

Introduction Conditions préalables Conditions requises Components Used Conventions Configurations Step-by-Step Instructions Configuration CLI TACACS+ Vérification Dépannage Informations connexes

## **Introduction**

Ce document décrit comment configurer le système TACACS+ (Terminal Access Controller Access Control System) dans un commutateur de la gamme Nexus 4000. L'authentification TACACS+ varie légèrement dans la gamme Nexus 4000 par rapport à un commutateur Cisco Catalyst.

## **Conditions préalables**

#### **Conditions requises**

Cisco recommande que vous ayez une connaissance de ce sujet : <u>Commandes de base NX-OS</u> <u>de la gamme Cisco Nexus 7000</u>.

#### **Components Used**

Les informations contenues dans ce document sont basées sur les versions de matériel et de logiciel suivantes :

- Commutateur Cisco Nexus 4005I
- Cisco Secure Access Control Server (ACS) 5.x

The information in this document was created from the devices in a specific lab environment. All of the devices used in this document started with a cleared (default) configuration. If your network is live, make sure that you understand the potential impact of any command.

#### **Conventions**

Reportez-vous aux <u>Conventions des conseils techniques de Cisco</u> pour plus d'informations sur les conventions du document.

## **Configurations**

L'exemple de configuration de cette section décrit comment configurer un commutateur Nexus 4005I et un serveur TACACS+.

#### **Step-by-Step Instructions**

Complétez ces étapes afin de configurer le commutateur Nexus et le serveur TACACS+ :

- 1. Activez la fonctionnalité de protocole TACACS+.L'adresse IP du serveur ACS doit être configurée avec la clé pré-partagée. S'il existe plusieurs serveurs ACS, les deux hôtes doivent être configurés.
- 2. Activez le concept AAA et le groupe de serveurs AAA.Dans cet exemple de configuration, le nom du groupe AAA est « ACS ».

#### **Configuration CLI TACACS+**

ASA :--- Enable TACACS+ on the device. feature tacacs+ tacacs-server host 10.0.0.1 key 7 Cisco tacacs-server host 10.0.0.2 key 7 Cisco tacacs-server directed-request :--- Provide the name of your ACS server. aaa group server tacacs+ ACS :--- Mention the IP address of the tacacs-servers !---referred to in the "tacacs-server host" command. server 10.0.0.1 server 10.0.0.2 !--- Telnet and ssh sessions. aaa authentication login default group ACS local !---Console sessions. aaa authentication login console group ACS local !--- Accounting command. aaa accounting default group ACS

**Remarque :** utilisez la même clé prépartagée « Cisco » dans le serveur ACS pour l'authentification entre le serveur Nexus 4000 et le serveur ACS.

**Remarque :** Si le serveur TACACS+ est en panne, vous pouvez revenir à l'authentification locale en configurant le nom d'utilisateur et le mot de passe dans le commutateur.

Le système d'exploitation Nexus n'utilise pas le concept de niveaux de *privilège* au lieu de cela, il utilise *des rôles*. Par défaut, vous êtes placé dans le rôle *opérateur réseau*. Si vous souhaitez qu'un utilisateur dispose d'autorisations complètes, vous devez les placer dans le rôle *admin-réseau*, et vous devez configurer le serveur TACACS pour qu'il désactive un attribut lorsque l'utilisateur se connecte. Pour TACACS+, vous renvoyez un attribut personnalisé TACACS avec une valeur de rôles=« roleA ». Pour un utilisateur à accès complet, vous utilisez : cisco-av-pair\*shell:rôles=« network-admin »

cisco-av-pair\*shell:roles="network-admin"(The \* makes it optional)

shell:roles="network-admin"

## **Vérification**

Utilisez les commandes de cette section afin de vérifier la configuration du serveur TACACS+ :

- show tacacs-server : affiche la configuration du serveur TACACS+.
- show aaa authentication [login {error-enable | mschap}] : affiche les informations d'authentification configurées.

L'<u>Outil Interpréteur de sortie (clients enregistrés uniquement) (OIT) prend en charge certaines</u> <u>commandes show.</u> Utilisez l'OIT pour afficher une analyse de la sortie de la commande **show**.

## **Dépannage**

Il n'existe actuellement aucune information de dépannage spécifique pour cette configuration.

#### Informations connexes

- <u>Configuration de AAA</u>
- Configuration de TACACS+
- Support et documentation techniques Cisco Systems